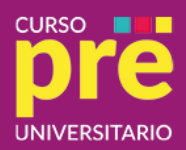

# **Crear cuenta y sumarte al PRE**

| Elegí una opción               |                                      |                |
|--------------------------------|--------------------------------------|----------------|
| Tengo cuenta en<br>comunidades | NO tengo<br>cuenta en<br>comunidades | Necesito ayuda |
|                                |                                      |                |

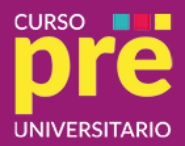

#### Primer paso – Ingreso Comunidades

Encontrarás un lugar especial para el registro de usuaria/o: https://comunidades.campusvirtualunr.edu.ar/login/signup.php

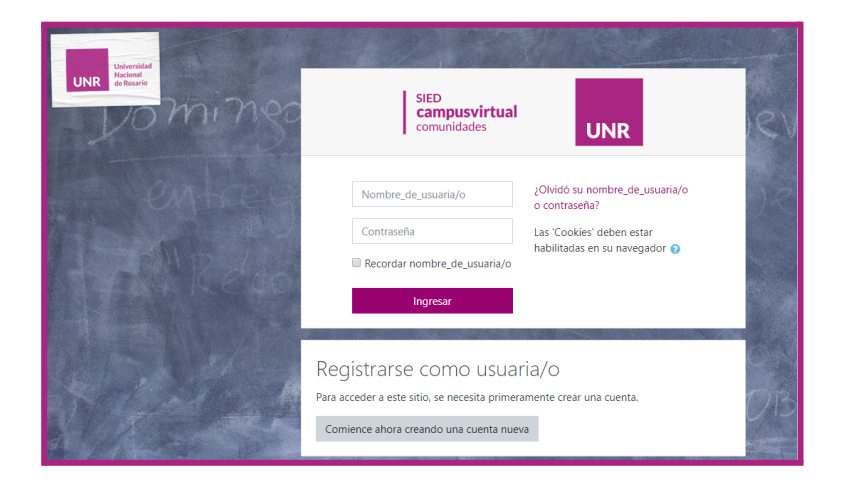

### Segundo Paso – Completar el formulario

Recuerda llenar todos los campos obligatorios y colocar una cuenta de e-mail que utilices frecuentemente. Si no llega el correo a tu bandeja de entradas, chequear SPAM

| Nombre_de_usuaria/o 0                                                           |  |
|---------------------------------------------------------------------------------|--|
|                                                                                 |  |
| La contraseña debería tener al menos 6 caracter(es), al menos 1<br>minúscula(s) |  |
| Contraseña                                                                      |  |
|                                                                                 |  |
| Dirección de correo electrónico 0                                               |  |
|                                                                                 |  |
| Repetir dirección de correo electrónico 0                                       |  |
|                                                                                 |  |
| Nombre 0                                                                        |  |
|                                                                                 |  |
| Apellido(s) 0                                                                   |  |
|                                                                                 |  |
| Apellido(s) 0                                                                   |  |

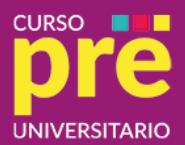

#### Tercer Paso – Confirmar tu cuenta

Una vez que llenes el formulario te llegará a tu e-mail un correo que contiene un link hacia la plataforma. Sólo debes seleccionar el link y colocar el nombre de usuaria/o y la contraseña que creaste para tu cuenta.

Si no llega el correo a tu bandeja de entradas, chequear SPAM. Si tenés dificultades escribir a <u>https://cau-forms.unr.edu.ar/comunidades/form.html</u>

#### Cuarto Paso – Buscar el PRE

A partir de ese momento puedes asociarte a diversos Cursos como estudiante.

El link directo del curso es: https://comunidades.campusvirtualunr.edu.ar/course/view.php?id=6382

## Quinto Paso – Auto Matricularse

Una vez que ingresaste al curso debes clickear en el menú de acciones y entras a "Inscribirme a este curso."Luego clickeas en Matricularme y ¡listo! ¡Ya estás inscripto!

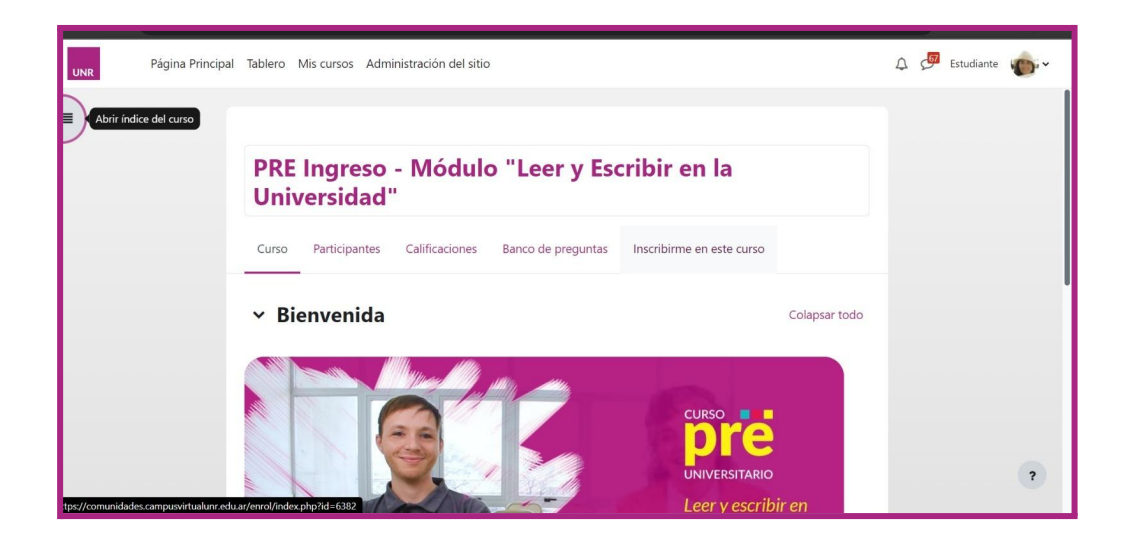

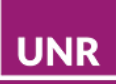

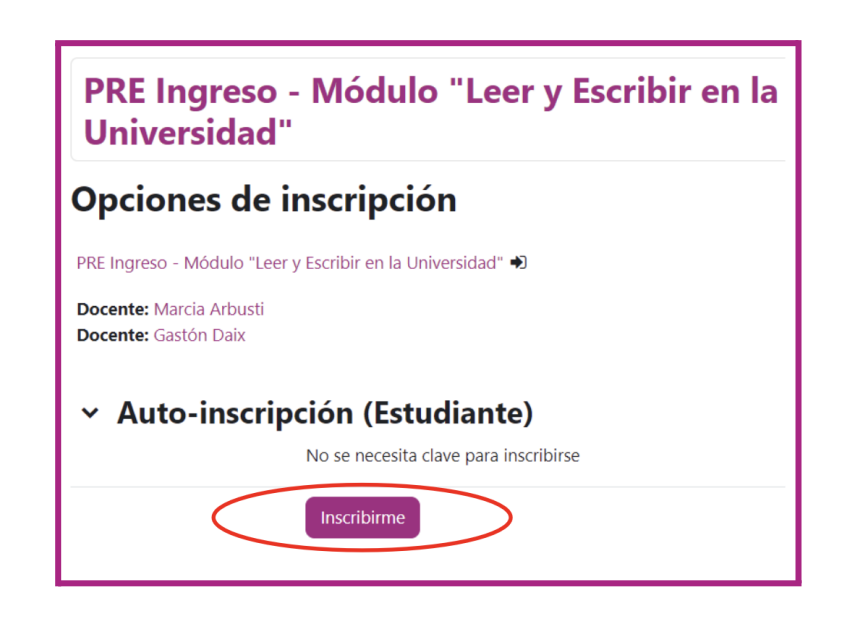